# cisco.

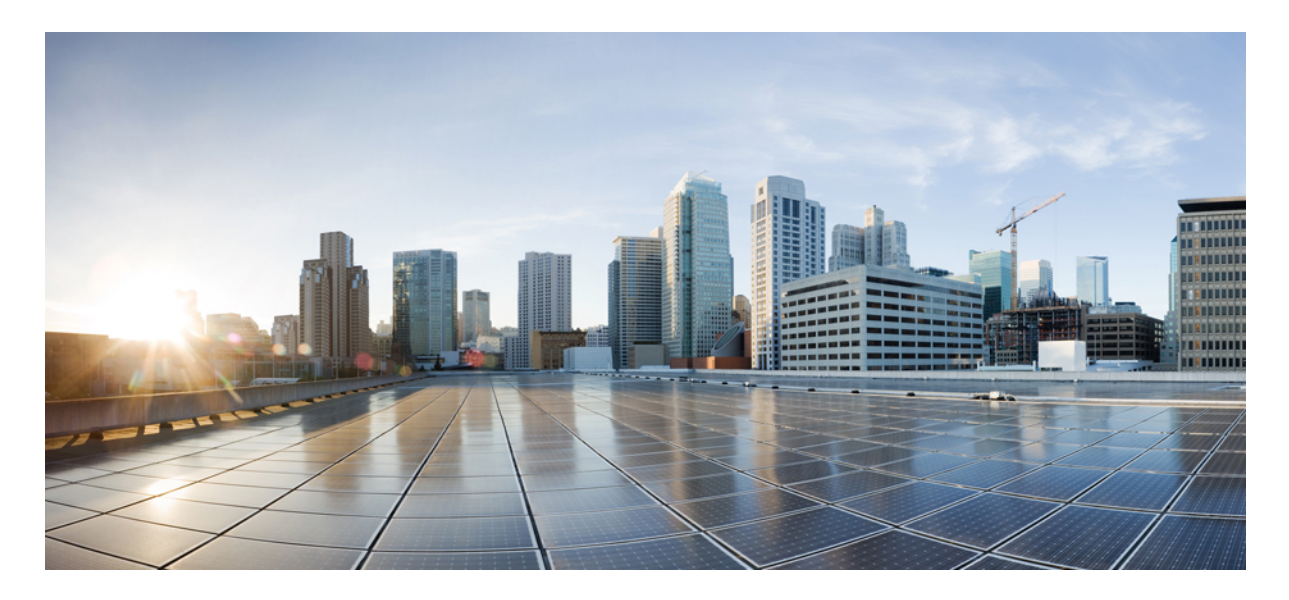

### **Cisco Secure Management Center** と AWS VPC 間でのルートベースサ イト間 VPN の設定

Cisco Secure Management Center と AWS VPC 間でのルートベースサイト間 VPN の設定 2 はじめに 2 対象読者 2 シナリオ 2 システム要件 2 利点 3 前提条件 3 Management Center と AWS 間のサイト間 VPN のコンポーネント 3 Management Center と AWS VPC 間でのルートベース VPN 設定のエンドツーエンドの手順 4 AWS での Elastic IP アドレスの設定 6 AWS での仮想プライベートクラウドの作成 6 AWS でのカスタマーゲートウェイの作成 9 AWS での仮想プライベートゲートウェイの作成 11 AWS での VPN 接続の作成 13 Management Center でのルートベース VPN の設定 16 Management Center でのルーティングポリシーの設定 20 VTI トンネルのステータスと設定の確認 24

# **Cisco Secure Management Center** と AWS VPC 間での ルートベースサイト間 VPN の設定

### はじめに

Cisco Secure Firewall Management Center (Management Center) は、管理対象 Threat Defense デバイスでのサイト間 VPN の設定を合理化するように設計された直感的な VPN ウィザードを備えています。

これらのウィザードを使用すると、Threat Defense デバイスとエクストラネットデバイス間のルートベースサイト間 VPN のセットアップも容易になります。Management Center の直接管理下にないエクストラネットデバイスは、パブ リック クラウド インフラストラクチャ内に配置されたゲートウェイで構成されている場合があります。ルートベース VPN は、仮想トンネルインターフェイス(VTI)を使用します。これは、VPN トンネルの基盤を形成するルーティン グ可能な論理インターフェイスです。

### 対象読者

このガイドは、Management Center を使用して、本社にある Threat Defense デバイスと AWS 仮想プライベートクラウド (VPC)の間にサイト間 VPN を確立するネットワーク管理者を対象としています。

## シナリオ

中規模企業が複数の分散拠点を運用しており、各拠点にAWSでホストされている一連のインスタンスがあるとしま す。この組織は、すべての拠点間の安全かつシームレスな通信を促進するために、堅牢なネットワークインフラスト ラクチャを確立する必要があります。その解決策には、各拠点のAWS VPCを、組織の本社にある Threat Defense デバ イスに接続するサイト間 VPN の構成が含まれます。デフォルトでは、AWS VPCインスタンスは外部ネットワークか ら分離されているため、この接続は非常に重要です。この VPN の導入により、各拠点を企業のネットワークに統合で きるようになり、アクセスとデータセキュリティの一元化が確保されます。

### システム要件

次の表に、この機能のプラットフォームを示します。

| 製品                                                                         | バージョン  | このマニュアルで使用するバージョン |
|----------------------------------------------------------------------------|--------|-------------------|
| Cisco Secure Firewall Threat Defense (旧<br>称 Firepower Threat Defense/FTD) | 6.7 以降 | 7.4.1             |

| 製品                                                                                 | バージョン  | このマニュアルで使用するバージョン |
|------------------------------------------------------------------------------------|--------|-------------------|
| Cisco Secure Firewall Management Center<br>(旧称 Firepower Management<br>Center/FMC) | 6.7 以降 | 7.4.1             |
| AWS Account                                                                        | -      | -                 |

# 利点

提案されているソリューションには、次のような大きな利点があります。

- ・セットアップの合理化:VTIは、従来のクリプトマップとアクセスリストの複雑さを排除して、VPN 設定へのシンプルなアプローチを実現します。
- ・適応型ルーティング:VTIは、BGP、EIGRP、OSPFなどのダイナミックルーティングプロトコルに対応し、ネットワークの状態の変化に応じた VPN エンドポイント間のルートの自動更新を容易にします。
- ISP の復元力: VTI はセカンダリ バックアップ トンネルの作成を可能にし、接続の信頼性を高めます。
- ・ロードバランシング: VTI により、 ECMP ルーティングを介して VPN トラフィックを均等に配分できます。

### 前提条件

- ・ライセンス: Management Center Essentials(旧 Base)ライセンスで、輸出規制対象機能が許可されている必要があります。Management Center でこの機能を確認するには、[システム(System)]>[ライセンス(Licenses)]>[スマートライセンス(Smart Licenses)]の順に選択します。
- Threat Defense デバイスに対して、インターネットでルーティング可能なパブリック IP アドレスを設定します。
- Threat Defense デバイスのインターフェイスに、適切な論理名とIPアドレスを割り当てます。
- •AWS アカウントを用意します。

# Management Center と AWS 間のサイト間 VPN のコンポーネント

Management Center と AWS 間のサイト間 VPN は、次のコンポーネントで構成されます。

- 仮想プライベートゲートウェイ
- カスタマーゲートウェイデバイス(管理対象 Threat Defense)
- •カスタマーゲートウェイ

#### 図 1: AWS VPC とオンプレミスネットワーク間のサイト間 VPN

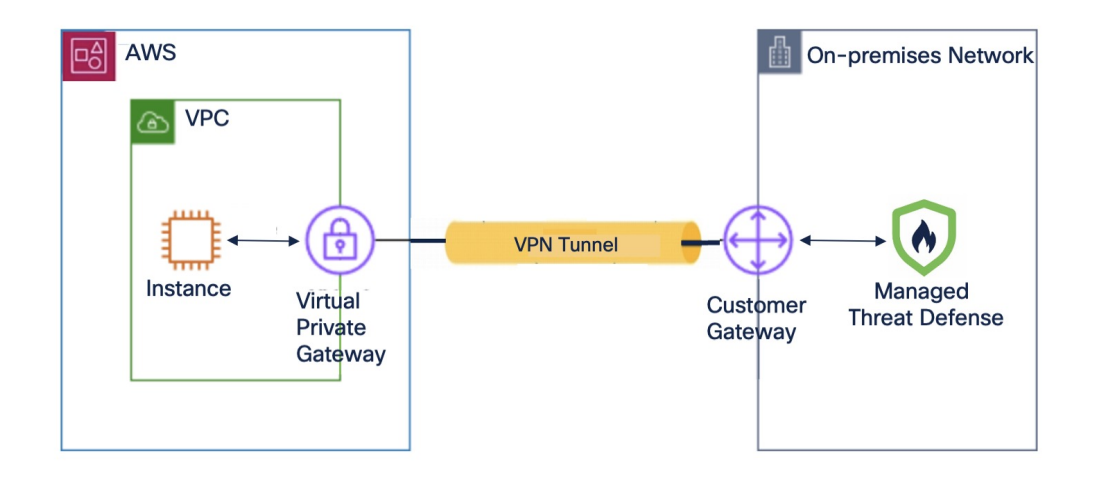

#### 仮想プライベートゲートウェイ

仮想プライベートゲートウェイは、サイト間 VPN 接続の AWS 側の VPN コンセントレータです。仮想プライベート ゲートウェイを作成し、仮想プライベートクラウド(VPC)に接続します。

#### カスタマーゲートウェイ

カスタマーゲートウェイは、お客様がAWSで作成するリソースであり、オンプレミスネットワークのカスタマーゲートウェイデバイスのことです。カスタマーゲートウェイを作成する場合は、デバイスに関する情報をAWSに提供します。

#### カスタマー ゲートウェイ デバイス(管理対象 Threat Defense)

カスタマー ゲートウェイ デバイスは、本社のオンプレミスネットワーク内の Threat Defense デバイスです。AWS サイ ト間 VPN 接続で動作するようにデバイスを設定します。

# Management Center と AWS VPC 間でのルートベース VPN 設定のエ ンドツーエンドの手順

次のフローチャートは、Management Center と AWS VPC 間でルートベース VPN を設定するためのワークフローを示しています。

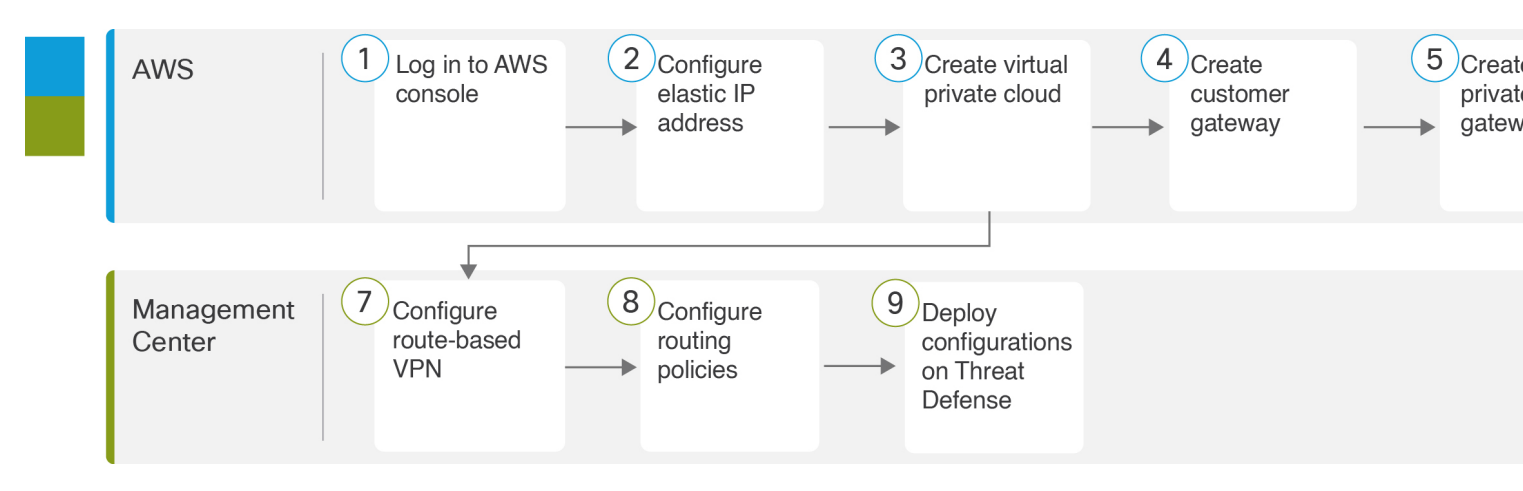

- **1** AWS での Elastic IP アドレスの設定  $(6 \, \stackrel{\sim}{\sim} \stackrel{\scriptstyle \checkmark}{\scriptstyle \lor})$
- 2 Management Center でのルーティングポリシーの設定 (20ページ)
- **3** AWS での仮想プライベートクラウドの作成 (6ページ)
- **4** AWS でのカスタマーゲートウェイの作成 (9ページ)
- **5** AWS での仮想プライベートゲートウェイの作成 (11ページ)
- **6** AWS での VPN 接続の作成 (13 ページ)
- 7 Management Center でのルートベース VPN の設定 (16ページ)

| ステップ | 説明                                                                      |
|------|-------------------------------------------------------------------------|
| 1    | AWS コンソールにログインします。                                                      |
| 2    | Elastic IP アドレスを設定します。AWS での Elastic IP アドレスの設定 (6 ページ)を参照してください。       |
| 3    | 仮想プライベートクラウドを作成します。AWS での仮想プライベートクラウドの作成 (6<br>ページ)を参照してください。           |
| 4    | カスタマーゲートウェイを作成します。AWS でのカスタマーゲートウェイの作成 (9 ページ)を参照してください。                |
| 5    | 仮想プライベートゲートウェイを作成します。AWS での仮想プライベートゲートウェイの作成 (11ページ)を参照してください。          |
| 6    | AWS VPN 接続を作成します。AWS での VPN 接続の作成 (13 ページ)を参照してください。                    |
| 7    | ルートベース VPN を設定します。Management Center でのルートベース VPN の設定 (16 ページ)を参照してください。 |
| 8    | ルーティングポリシーを設定します。Management Center でのルーティングポリシーの設定(20 ページ)を参照してください。    |
| 9    | 設定を Threat Defense に展開します。                                              |

### AWS での Elastic IP アドレスの設定

Elastic IP アドレスは、AWS アカウントに割り当てられるスタティックパブリック IPv4 アドレスです。

#### 手順

- **ステップ1** [サービス (Services)]>[ネットワークとコンテンツ配信 (Networking & Content Delivery)]>[VPC] を選択 します。
- ステップ2 左側のペインで [Elastic IP (Elastic IPs)]をクリックします。
- ステップ3 [Elastic IPアドレスの割り当て (Allocate Elastic IP address)]をクリックします。
- ステップ4 [Elastic IPアドレスの割り当て(Allocate Elastic IP address)]ダイアログボックスで、次のパラメータを設定します。
  - a) [ネットワークボーダーグループ(Network Border Group)]には、デフォルト値を使用します。
  - b) [AmazonのIPv4アドレスのプール (Amazon's pool of IPv4 addresses)]オプションボタンをクリックします。
  - c) [割り当て(Allocate)]をクリックします。

### AWS での仮想プライベートクラウドの作成

VPC は、AWS アカウント専用の仮想ネットワークです。これは、AWS クラウド内の他の仮想ネットワークから論理 的に分離されています。VPC を作成すると、AWS は IPアドレス、サブネット、ルートテーブル、ネットワークゲート ウェイ、およびセキュリティ設定を設定します。

- **ステップ1** [サービス (Services)]>[ネットワークとコンテンツ配信 (Networking & Content Delivery)]>[VPC] を選択 します。
- ステップ2 左側のペインで、[VPCダッシュボード (VPC dashboard)]をクリックします。
- ステップ3 [VPCの作成 (Create VPC)]をクリックします。
- ステップ4 [VPCの作成 (Create VPC)]ダイアログボックスで、次のパラメータを設定します。

| FC is an isolated por                                                                                                    | ion of the Arro cloud populated by Arro obje                                                                                                    |
|----------------------------------------------------------------------------------------------------|----------------------------------------------------------------------------------------------------|
| VPC settings                                                                                                    |                                                                                                    |
| Resources to create                                                                                                    | nfo                                                                                                    |
| O VPC only                                                                                                    | VPC and other networking resources.     VPC and more                                                                                                    |
| Name tag auto-gene<br>Enter a value for the Nar<br>tags for all resources in f<br>Auto-generate<br>project-doc-demo                                                                                                    | ation Info<br>ne tag. This value will be used to auto-generate Nam<br>ne VPC.                                                                                    |
| Name tag auto-gene<br>Enter a value for the Nar<br>tags for all resources in 1<br>Auto-generate<br>project-doc-demo<br>IPv4 CIDR block Info<br>Determine the starting 1                                                                                                  | ation Info<br>te tag. This value will be used to auto-generate Nam<br>te VPC.<br>and the size of your VPC using CIDR notation.                                   |
| Name tag auto-gene<br>Enter a value for the Nar<br>tags for all resources in 1<br>Auto-generate<br>project-doc-demo<br>IPv4 CIDR block Info<br>Determine the starting I                                                                                                  | ation Info<br>ne tag. This value will be used to auto-generate Nam<br>ne VPC.<br>and the size of your VPC using CIDR notation.<br>65,536                         |
| Name tag auto-gene<br>Enter a value for the Nai<br>tags for all resources in t<br>Auto-generate<br>project-doc-demo<br>IPv4 CIDR block Info<br>Determine the starting I                                                                                                  | ation Info<br>te tag. This value will be used to auto-generate Nam<br>te VPC.<br>and the size of your VPC using CIDR notation.<br>65,536                         |
| Name tag auto-gene<br>Enter a value for the Nai<br>tags for all resources in t<br>auto-generate<br>project-doc-demo<br>IPv4 CIDR block Info<br>Determine the starting I<br>IPv6 CIDR block Info<br>No IPv6 CIDR block Info                                               | ation Info<br>te tag. This value will be used to auto-generate Nam<br>te VPC.<br>and the size of your VPC using CIDR notation.<br>65,536<br>k                    |
| Name tag auto-gene<br>Enter a value for the Nar<br>tags for all resources in t<br>Auto-generate<br>project-doc-demo<br>IPv4 CIDR block Info<br>Determine the starting I<br>IPv6 CIDR block Info<br>No IPv6 CIDR block<br>Amazon-provideo                                 | ation Info<br>te tag. This value will be used to auto-generate Nam<br>te VPC.<br>and the size of your VPC using CIDR notation.<br>65,536<br>k<br>IPv6 CIDR block |
| Name tag auto-gene<br>Enter a value for the Nai<br>tags for all resources in t<br>Auto-generate<br>project-doc-demo<br>IPv4 CIDR block Info<br>Determine the starting I<br>IPv6 CIDR block Info<br>No IPv6 CIDR block Info<br>Amazon-provideo<br>Tenancy Info            | ation Info<br>te tag. This value will be used to auto-generate Nam<br>te VPC.<br>and the size of your VPC using CIDR notation.<br>65,536<br>k<br>IPv6 CIDR block |
| Name tag auto-gene<br>Enter a value for the Nar<br>tags for all resources in t<br>Auto-generate<br>project-doc-demo<br>IPv4 CIDR block Info<br>Determine the starting I<br>IPv6 CIDR block Info<br>No IPv6 CIDR block Info<br>Amazon-provided<br>Tenancy Info<br>Default | ation Info<br>te tag. This value will be used to auto-generate Nam<br>te VPC.<br>and the size of your VPC using CIDR notation.<br>65,536<br>k<br>IPv6 CIDR block |

| 0                                                                                                    | 2                                                                                 |                                                   |
|----------------------------------------------------------------------------------------------------|-----------------------------------------------------------------------------------|---------------------------------------------------|
| Number of private subr<br>The number of private subr<br>backend resources that don                                                                                                    | nets Info<br>nets to add to your VPC. Us<br>'t need public access.                | ,<br>e private subnets to secure                  |
| 0                                                                                                    | 2                                                                                 | 4                                                 |
| NAT gateways (\$) Info<br>Choose the number of Avail<br>Note that there is a charge                                                                                                    | lability Zones (AZs) in which<br>for each NAT gateway                             | n to create NAT gateways.                         |
| None                                                                                                    | In 1 AZ                                                                           | 1 por AZ                                          |
| VPC endpoints Info                                                                                                    |                                                                                   | T per AZ                                          |
| VPC endpoints Info<br>Endpoints can help reduce I<br>accessing 53 directly from t<br>customize this policy at any                                                                            | NAT gateway charges and i<br>he VPC. By default, full acc<br>rtime.               | mprove security by<br>ess policy is used. You can |
| VPC endpoints Info<br>Endpoints can help reduce I<br>accessing S3 directly from t<br>customize this policy at any<br>None                                                                    | NAT gateway charges and i<br>he VPC. By default, full acc<br>plime.<br>S3 Gateway | mprove security by<br>ess policy is used. You can |
| VPC endpoints Info<br>Endpoints can help reduce I<br>accessing S3 directly from t<br>customize this policy at any<br>None<br>DNS options Info<br>Enable DNS hostnar<br>Enable DNS resolution | NAT gateway charges and i<br>he VPC. By default, full acc<br>ptime.<br>S3 Gateway | mprove security by<br>ess policy is used. You can |

- a) [VPCとその他(VPC and more)] オプションボタンをクリックします。
- b) [名前タグ (Name tag)]フィールドに、VPC を識別する名前を入力します。
- c) [IPv4 CIDRブロック (IPv4 CIDR block)]フィールドに、IP アドレスを入力します。
   CIDR ブロックサイズは /16 ~ /28 である必要があります。
- d) [テナント(Tenancy)]ドロップダウンリストから、[デフォルト(Default)]を選択します。
   このオプションでは、VPCに対して起動するインスタンスを、他のAWSアカウントと共有されているハードウェアで実行するか、または自分専用のハードウェアで実行するかを定義します。
- e) 少なくとも2つの可用性ゾーンにサブネットをプロビジョニングするには、[可用性ゾーン(AZ)の数(Number of Availability Zones (AZs))]として[2]を選択します。
- f) [パブリックサブネットの数 (Number of public subnets)]と[プライベートサブネットの数 (Number of private subnets)]の値を選択して、サブネットを設定します。
- g) [サブネットCIDRブロックのカスタマイズ (Customize subnets CIDR blocks)]を展開して、サブネットの IP アドレス範囲を選択します。AWS に選択させることもできます。
- h) (オプション) [NATゲートウェイ (NAT gateways)] では、プライベートサブネット内のリソース が IPv4 経由でパブリックインターネットにアクセスする必要がある場合に、NAT ゲートウェイを作 成する AZ の数を選択します。

- i) [VPCエンドポイント (VPC endpoints)]では、[なし (None)]または[S3ゲートウェイ (S3 Gateway)] を選択します。
- j) (オプション) [Domain Name System (DNS) オプション (Domain Name System (DNS) options)] で は、両方のオプションがデフォルトで有効になっています。
- k) [VPCの作成 (Create VPC)]をクリックします。

### AWS でのサブネットとルートテーブルの関連付け

VPC の各サブネットを VPC のルートテーブルに関連付ける必要があります。

#### 始める前に

AWS で VPC を作成します。

#### 手順

ステップ1 左側のペインで [ルートテーブル (Route tables)]をクリックします。

- ステップ2 VPC に割り当てられたルートテーブルを選択します。
- ステップ3 [サブネットの関連付け (Subnet Associations)] タブをクリックします。
- **ステップ4** [サブネットの関連付けの編集(Edit subnet associations)] をクリックします。

| VPC >    | Route tables > rtb-00fea9813ea417cca > Edit                                                                                                    | subnet associations         |                                      |                                         |                                         |   |
|----------|----------------------------------------------------------------------------------------------------|-----------------------------|--------------------------------------|-----------------------------------------|-----------------------------------------|---|
| Edit     | subnet associations<br>which subnets are associated with this route table.                                                                                                    |                             |                                      |                                         |                                         |   |
| Ava<br>Q | ilable subnets (2/2)<br>Filter subnet associations                                                                                                    |                             | ]                                    |                                         | < 1 >                                   | 0 |
|          | Name $ abla   abla   ab$ | Subnet ID                   | ▼ IPv4 CIDR                          | マ IPv6 CIDR                             | ▼   Route table ID                      | ▽ |
|          | project-doc-demo-subnet-private1-ap-north                                                                                                    | subnet-0a0cd0016e7e9ea01    | 172.16.128.0/20                      | -                                       | rtb-0f377f24e6d991c00 / project-doc-der | m |
|          | project-doc-demo-subnet-public1-ap-northe                                                                                                    | subnet-03ce797817d94b9cb    | 172.16.0.0/20                        | -                                       | rtb-0490f132533af9004 / project-doc-de  | m |
| Sele     | r <b>cted subnets</b><br>net-0a0cd0016e7e9ea01 / project-doc-demo-subnet                                                                                                    | -private1-ap-northeast-1a X | 5ce797817d94b9cb / project-doc-demo- | subnet-public 1-ap-northeast-1a $	imes$ |                                         |   |

**ステップ5** プライベートサブネットとパブリックサブネットのチェックボックスをオンにします。

ステップ6 [関連付けの保存 (Save associations)]をクリックします。

### AWS でのカスタマーゲートウェイの作成

カスタマーゲートウェイを作成して、デバイスに関する情報を AWS に提供します。

- **ステップ1** 左側のペインで、[仮想プライベートネットワーク (VPN) (Virtual Private network (VPN))]を展開します。
- ステップ2 [カスタマーゲートウェイ (Customer Gateway)] をクリックします。
- **ステップ3** [カスタマーゲートウェイの作成 (Create Customer Gateway)]をクリックします。
- **ステップ4** [カスタマーゲートウェイの作成(Create Customer Gateway)]ダイアログボックスで、次のパラメータを設定します。

| Services                                 | Q Search                                           |                                        | [                | Option+S]                        |
|------------------------------------------|----------------------------------------------------|----------------------------------------|------------------|----------------------------------|
| PC Customer                              | nateways ) Create custon                           | ner nateway                            |                  |                                  |
|                                          | gatemays / create custon                           | ici gatemay                            |                  |                                  |
| reate cus                                | stomer gatewa                                      | y Info                                 |                  |                                  |
| customer gateway                         | is a resource that you create                      | in AWS that represents the cust        | omer gatewa      | y device in your on-premises     |
| twork.                                   |                                                    |                                        | -                |                                  |
| Details                                  |                                                    |                                        |                  |                                  |
| - counts                                 |                                                    |                                        |                  |                                  |
| Name tag - optio<br>Creates a tag with a | n <b>al</b><br>I key of 'Name' and a value that yo | u specify.                             |                  |                                  |
| FTD-doc-demo                             |                                                    |                                        |                  |                                  |
| Value must be 256                        | characters or less in length.                      |                                        |                  |                                  |
| BGP ASN Info                             |                                                    | •                                      |                  |                                  |
| The ASN of your cu                       | stomer gateway device.                             |                                        |                  |                                  |
| 65000                                    |                                                    |                                        |                  |                                  |
| Value must be in 1 -                     | - 2147483647 range.                                |                                        |                  |                                  |
|                                          |                                                    |                                        |                  |                                  |
| IP address Info                          | ass for your rustomer gateway dev                  | rice's external interface              |                  |                                  |
| Specify the r addre                      | ess for your customer gateway des                  | ite s externat internate.              |                  |                                  |
|                                          |                                                    |                                        |                  |                                  |
| Certificate ARN                          |                                                    |                                        |                  |                                  |
| The ARN of a privat                      | e certificate provisioned in AWS C                 | ertificate Manager (ACM).              |                  |                                  |
| Select certificat                        | e ARN                                              |                                        | •                |                                  |
| Device - optional                        |                                                    |                                        |                  |                                  |
| Enter a name for th                      | e customer gateway device.                         |                                        |                  |                                  |
| Enter device na                          | me                                                 |                                        |                  |                                  |
|                                          |                                                    |                                        |                  |                                  |
|                                          |                                                    |                                        |                  |                                  |
| Tags                                     |                                                    |                                        |                  |                                  |
| A tag is a label that                    | you assign to an AWS resource. E                   | ach tag consists of a key and an optio | nal value. You c | an use tags to search and filter |
| your resources of th                     | ack your Awy costs, warne tag ne                   | pa you dack your resources more eas    | ny. we recomme   | and usuarily Marine tag.         |
| Kev                                      |                                                    | Value - optional                       |                  |                                  |
| O Name                                   | ~                                                  | O ETD-doc-demo                         | ×                | Remove                           |
| ~ Name                                   | ^                                                  |                                        | ^                | Kentove                          |
| Add new tag                              |                                                    |                                        |                  |                                  |
| You can add 40 mg                        | re tags                                            |                                        |                  |                                  |
| 100 can a00 49 mo                        | ie radz.                                           |                                        |                  |                                  |
|                                          |                                                    |                                        |                  |                                  |
|                                          |                                                    |                                        | Cancel           | Create customer gateway          |
|                                          |                                                    |                                        |                  |                                  |

- a) [名前タグ (Name tag)] フィールドに、カスタマーゲートウェイを識別する名前を入力します。
- b) [BGP ASN] フィールドに、Threat Defense デバイスの BGP 自律システム番号 (ASN) を入力します。

有効な範囲は 1 ~ 2,147,483,647 です。この例では、ASN は 65000 です。この ASN は、Management Center で BGP ルーティングを設定するときに必要です。

c) [IPアドレス (IP address)]フィールドに、Threat Defense デバイスの外部インターフェイスの IP アドレスを入力します。

IP アドレスは静的である必要があります。カスタマー ゲートウェイ デバイスが NAT デバイスの背後 にある場合は、NAT デバイスの IP アドレスを使用します。

- d) (オプション) [証明書ARN (Certificate ARN)]フィールドに、Threat Defense デバイスの AWS Certificate Manager (ACM) プライベート証明書の Amazon リソース名 (ARN) を入力して、証明書ベースの認証 を有効にします。
- e) (オプション)[デバイス(Device)]フィールドに、Threat Defense デバイスの名前を入力します。
- f) [カスタマーゲートウェイの作成 (Create Customer Gateway)]をクリックします。

### AWS での仮想プライベートゲートウェイの作成

#### 手順

- **ステップ1** 左側のペインで、[仮想プライベートネットワーク (VPN) (Virtual private network (VPN))]を展開します。
- ステップ2 [仮想プライベートゲートウェイの作成 (Create virtual private gateway)]をクリックします。
- **ステップ3** [仮想プライベートゲートウェイの作成(Create virtual private gateway)]ダイアログボックスで、次のパラ メータを設定します。

| aws  | Services                                        | <b>Q</b> Search                                                     |                                                                                             | [Option+S]                                                                   |
|------|-------------------------------------------------|---------------------------------------------------------------------|---------------------------------------------------------------------------------------------|------------------------------------------------------------------------------|
| VPC  | Virtual pri                                     | vate gateways 👌 Create y                                            | irtual private gateway                                                                      |                                                                              |
|      | - y maarpi                                      | fate gateriajo / create /                                           | a con privace governay                                                                      |                                                                              |
| Ci   | reate vir                                       | tual private ga                                                     | teway Info                                                                                  |                                                                              |
| A vi | rtual private gat                               | eway is the VPN concentrate                                         | or on the Amazon side of the site-to-s                                                      | site VPN connection.                                                         |
|      | Details                                         |                                                                     |                                                                                             |                                                                              |
|      | Name tag – <i>optio</i><br>Creates a tag with a | nal<br>h key of 'Name' and a value that y                           | ou specify.                                                                                 |                                                                              |
|      | project-doc-de                                  | mo-vpg                                                              |                                                                                             |                                                                              |
|      | Value must be 256                               | characters or less in length.                                       |                                                                                             | h                                                                            |
|      | Autonomous Sys                                  | tem Number (ASN)                                                    |                                                                                             |                                                                              |
|      | Amazon defa                                     | ault ASN                                                            |                                                                                             |                                                                              |
|      | Custom ASN                                      |                                                                     |                                                                                             |                                                                              |
|      |                                                 |                                                                     |                                                                                             |                                                                              |
|      | Tage                                            |                                                                     |                                                                                             |                                                                              |
| 3    | A tag is a label that<br>your resources or tr   | you assign to an AWS resource. E<br>ack your AWS costs. Name tag he | ach tag consists of a key and an optional v.<br>Ips you track your resources more easily. W | alue. You can use tags to search and filter<br>/e recommend adding Name tag. |
|      | Key                                             |                                                                     | Value - optional                                                                            |                                                                              |
|      | Q Name                                          | ×                                                                   | Q project-doc-demo-vpg                                                                      | Remove                                                                       |
| ļ    | Add new tag<br>You can add 49 moi               | re tags.                                                            |                                                                                             |                                                                              |
|      |                                                 |                                                                     | Cancel                                                                                      | Create vietual private gateway                                               |
|      |                                                 |                                                                     | Cancel                                                                                      | Create virtuat private gateway                                               |

a) [名前タグ(Name tag)] フィールドに、仮想プライベートゲートウェイの名前を入力します。

b) [AmazonデフォルトASN (Amazon default ASN)]オプションボタンと[カスタムASN (Custom ASN)] オプションボタンのいずれかをクリックします。

Amazon ASN は 64512 であることに注意してください。

- c) [タグ(Tags)]については、デフォルトでは名前がタグと見なされます。
- d) [仮想プライベートゲートウェイの作成 (Create virtual private gateway)]をクリックします。

### 仮想プライベートゲートウェイの仮想プライベートクラウドへの接続

仮想プライベートゲートウェイを作成したら、それを VPC に接続する必要があります。

#### 手順

ステップ1 作成した仮想プライベートゲートウェイを選択します。

- ステップ2 [アクション(Actions)]ドロップダウンリストから [VPCへの接続(Attach to VPC)]を選択します。
- ステップ3 [VPCへの接続(Attach to VPC)]ダイアログボックスで、[使用可能なVPC(Available VPCs)]ドロップダウンリストから VPC を選択します。
- ステップ4 [VPCへの接続(Attach to VPC)]をクリックします。
- ステップ5 仮想プライベートゲートウェイの[状態(State)]が[接続済み(Attached)]であることを確認します。

| Virtual private gateways (1/1) Info                                          |                             |                 |              | C Actions ▼ Create           | e virtual private gateway |
|------------------------------------------------------------------------------|-----------------------------|-----------------|--------------|------------------------------|---------------------------|
| Q Filter virtual private gateways                                            |                             |                 |              |                              | < 1 > @                   |
| Virtual private gateway ID: vgw-0f98b2d5a                                    | 92a830bb × Clear filters    |                 |              |                              |                           |
| Name $\bigtriangledown$ Virtual p                                            | rivate gateway ID 🛛 🗸 State | ⊽ Туре          | ▼ VPC        |                              | ,                         |
| • project-doc-demo vgw-0f98                                                  | b2d5a92a830bb               | d ipsec.1       | vpc-013b271d | 8fba49c8b   proje 64512      |                           |
| vgw-0f98b2d5a92a830bb / project-doc-de<br>Details Tags                       | 2mo-vpg                     | =               |              |                              | • • •                     |
| Details                                                                      |                             |                 |              |                              |                           |
| Virtual private gateway ID<br>vgw-0f98b2d5a92a830bb<br>Amazon ASN<br>G 64512 | State                       | Type<br>ipsec.1 |              | VPC<br>vpc-013b271d8fba49c8t | b   project-doc-demo-vpc  |

### AWS での VPN 接続の作成

始める前に

VPC、カスタマーゲートウェイ、および仮想プライベートゲートウェイがあることを確認します。

- **ステップ1** 左側のペインで、[仮想プライベートネットワーク (VPN) (Virtual private network (VPN))]を展開します。
- ステップ2 [サイト間VPN接続 (Site-to-Site VPN connections)]をクリックします。
- ステップ3 [VPN接続の作成 (Create VPN Connection)]をクリックします。
- ステップ4 [VPN接続の作成 (Create VPN Connection)]ダイアログボックスで、次の VPN パラメータを設定します。

|                 | Services                                             | Q Search                                                                                 | [Option+S]                               |
|-----------------|------------------------------------------------------|------------------------------------------------------------------------------------------|------------------------------------------|
| PC PC           | > VPN conne                                          | ctions > Create VPN connection                                                           |                                          |
|                 |                                                      |                                                                                          |                                          |
| re              | eate VP                                              |                                                                                          |                                          |
| lec             | t the resources                                      | and additional configuration options that you want to u                                  | se for the site-to-site VPN connectio    |
| D               | etails                                               |                                                                                          |                                          |
| Na              | a <b>me tag - <i>optio</i></b><br>eates a tag with a | nal<br>key of 'Name' and a value that you specify.                                       |                                          |
| F               | oroject-doc-de                                       | no-vpn                                                                                   |                                          |
| Va              | lue must be 256                                      | haracters or less in length.                                                             |                                          |
| Та              | rget gateway t                                       | ype Info                                                                                 |                                          |
| 0               | Virtual privat                                       | e gateway                                                                                |                                          |
| 0               | Transit gatew                                        | ay                                                                                       |                                          |
| 0               | Not associate                                        | d                                                                                        |                                          |
| Vi              | rtual private ga                                     | teway                                                                                    |                                          |
| 1               | vgw-0f98b2d5                                         | 92a830bb / project-doc-demo-vpg                                                          | •                                        |
| Cu              | istomer gatewa                                       | ly Info                                                                                  |                                          |
| 0               | Existing                                             |                                                                                          |                                          |
| 0               | New                                                  |                                                                                          |                                          |
| Cu              | istomer gatewa                                       | iy ID                                                                                    |                                          |
|                 | cgw-0c016b07                                         | c5cbd7cfa / FTD-doc-demo                                                                 | •                                        |
| Ro              | outing options                                       | Info                                                                                     |                                          |
| 0               | Dynamic (req                                         | uires BGP)                                                                               |                                          |
| 0               | Static                                               |                                                                                          |                                          |
| Lo<br>Th<br>0.0 | e IPv4 netwo<br>e IPv4 CIDR range<br>0.0.0/0.        | rk CIDR - optional<br>e on the customer gateway (on-premises) side that is allowed to co | ommunicate over the VPN tunnels. The def |
| (               | Q 0.0.0.0/0                                          |                                                                                          |                                          |
| Re              | e <b>mote IPv4 net</b><br>e IPv4 CIDR range          | work CIDR - optional<br>e on the AWS side that is allowed to communicate over the VPN to | unnels. The default is 0.0.0.0/0.        |
| 0               | 0 0000/0                                             |                                                                                          |                                          |

- a) [名前タグ(Name)] フィールドに VPN 接続の名前を入力します。
- b) [ターゲットゲートウェイタイプ (Target gateway type)] で、[仮想プライベートゲートウェイ (Virtual private gateway)]オプションボタンをクリックます。
- c) [仮想プライベートゲートウェイ (Virtual private gateway)]ドロップダウンリストから、仮想プライベー トゲートウェイを選択します。
- d) [カスタマーゲートウェイ (Customer gateway)]で、[既存 (Existing)]オプションボタンをクリックし、[カスタマーゲートウェイID (Customer gateway ID)]ドロップダウンリストからカスタマーゲートウェイを選択します。
- e) [ルーティングオプション (Routing options)]で、[ダイナミック (BGP が必要) (Dynamic (requires BGP))]オプションボタンをクリックします。
- f) (オプション) [ローカルIPv4ネットワークCIDR (Local IPv4 Network CIDR)] で、Threat Defense デバ イスの保護対象ネットワークの IP アドレスを入力するか、デフォルト値 0.0.0.0/0 を使用します。
- g) (オプション) [リモートIPv4ネットワークCIDR (Remote IPv4 Network CIDR)] で、AWS 側ネットワー クの IP アドレスを入力するか、デフォルト値 0.0.0.0/0 を使用します。
- h) [トンネル1オプション(Tunnel 1 options)] を展開して、VPN トンネルパラメータを設定します。

| contraction to contract                                                                                                    | 11                                                                                                    |
|----------------------------------------------------------------------------------------------------|----------------------------------------------------------------------------------------------------|
| Generated by Amazon                                                                                                    |                                                                                                    |
| A size /30 IPv4 CIDR block from                                                                                                    | n the 169.254.0.0/16 range.                                                                                                    |
| Pre-shared key for tunnel<br>The pre-shared key (PSK) to es                                                                                                    | 1<br>tablish initial authentication between the virtual private gateway and customer gateway.                                                                                                    |
| Generated by Amazon                                                                                                    |                                                                                                    |
| The pre-shared key must have                                                                                                    | 8-64 characters. Valid characters: A-Z, a-z, 0-9, _ and . The key cannot begin with a zero.                                                                                                    |
| Advanced options for tunr                                                                                                    | el 1                                                                                                    |
| O Use default options                                                                                                    |                                                                                                    |
| <ul> <li>Edit tunnel 1 options</li> </ul>                                                                                                    |                                                                                                    |
|                                                                                                    |                                                                                                    |
| VPN logging Info                                                                                                    |                                                                                                    |
|                                                                                                    |                                                                                                    |
| Tunnel activity log                                                                                                    | a massages for IPser activity and DPD protocol massages                                                                                                    |
| Tunnel activity log<br>Tunnel activity log captures log<br>Enable                                                                                                    | messages for IPsec activity and DPD protocol messages.                                                                                                    |
| Tunnel activity log<br>Tunnel activity log captures log<br>Enable<br>Tunnel maintenance<br>Tunnel endpoint lifecycle of                                                                                                    | a messages for IPsec activity and DPD protocol messages.                                                                                                    |
| Tunnel activity log<br>Tunnel activity log captures log<br>Enable<br>Tunnel maintenance<br>Tunnel endpoint lifecycle ont<br>Tunnel endpoint lifecycle cont<br>Turn on                                                                                                    | rmessages for IPsec activity and DPD protocol messages.<br>control Info<br>ol provides control over the schedule of endpoint replacements.                                                                                                    |
| Tunnel activity log<br>Tunnel activity log captures lo<br>Enable<br>Tunnel maintenance<br>Tunnel endpoint lifecycle ontr<br>Turn on<br>► Tunnel 2 options<br>Tags<br>A tag is a label that you assign<br>your resources or track your A                                                                             | a messages for IPsec activity and DPD protocol messages.<br>control info<br>ol provides control over the schedule of endpoint replacements.<br>- optional info<br>to an AWS resource. Each tag consists of a key and an optional value. You can use tags to search and filter<br>VS costs. Name tag helps you track your resources more easily. We recommend adding Name tag.                                                                                                    |
| Tunnel activity log<br>Tunnel activity log captures log<br>Enable<br>Tunnel maintenance<br>Tunnel endpoint lifecycle onto<br>Tunnel endpoint lifecycle conto<br>Turn on<br>► Tunnel 2 options<br>Tags<br>A tag is a label that you assign<br>your resources or track your AW<br>Key                                 | y messages for IPsec activity and DPD protocol messages. control info ol provides control over the schedule of endpoint replacements optional info to an AWS resource. Each tag consists of a key and an optional value. You can use tags to search and filter VS costs. Name tag helps you track your resources more easily. We recommend adding Name tag. Value - optional                                                                                                    |
| Tunnel activity log<br>Tunnel activity log captures log<br>Enable<br>Tunnel maintenance<br>Tunnel endpoint lifecycle onto<br>Tunnel endpoint lifecycle conto<br>Turn on<br>► Tunnel 2 options<br>Tags<br>A tag is a label that you assign<br>your resources or track your AV<br>Key<br>Q. Name                      | a messages for IPsec activity and DPD protocol messages.          control info       ol provides control over the schedule of endpoint replacements.         - optional info         to an AWS resource. Each tag consists of a key and an optional value. You can use tags to search and filter VS costs. Name tag helps you track your resources more easily. We recommend adding Name tag.         Value - optional         X       Q project-doc-demo-vpn         X       Remove |
| Tunnel activity log Tunnel activity log captures log Tunnel maintenance Tunnel endpoint lifecycle onti Tunnel endpoint lifecycle conti Tunnel endpoint lifecycle conti Tunnel endpoint lifecycle conti Turn on Turn on Tags A tag is a label that you assign your resources or track your Al Key Q Name Add new tag | a messages for IPsec activity and DPD protocol messages.  control info ol provides control over the schedule of endpoint replacements.  - optional info to an AWS resource. Each tag consists of a key and an optional value. You can use tags to search and filter VS costs. Name tag helps you track your resources more easily. We recommend adding Name tag.  Value - optional  Value - optional  Remove                                                                         |

- 1. [トンネル1の内部IPv4 CIDR (Inside IPv4 CIDR for tunnel 1)]に対して、AWS は IPv4 アドレスを生成します。
- 2. [トンネル1の事前共有キー(Pre-shared key for tunnel 1)]フィールドに、仮想プライベートゲート ウェイとカスタマーゲートウェイ間の認証用の事前共有キー(PSK)を入力します。PSKを指定し ない場合、AWS は PSK を生成します。

この PSK は、Management Center で VPN を設定するために必要です。

- **3.** [トンネル1の詳細オプション (Advanced options for tunnel 1)] で、[デフォルトオプションを使用 (Use default options)]オプションボタンをクリックします。
- i) (オプション)[トンネル2オプション(Tunnel 2 options)] を展開して、バックアップ VPN トンネル パラメータを設定します。

(注) 両方のトンネルに同じ PSK を使用していることを確認します。

ステップ5 [VPN接続の作成 (Create VPN Connection)]をクリックします。

**VPN** 接続が作成されると、[状態(State)]が[保留中(Pending)]から[使用可能(Available)]に変わります。

- a) 作成した VPN 接続を選択して、詳細を表示します。
- b) [トンネルの詳細(Tunnel details)] タブをクリックします。

| PN connections (                                                                   | 1/1) Info                                                                         |                                            |                      |                      | G Actions                                    | Download conf          |
|------------------------------------------------------------------------------------|-----------------------------------------------------------------------------------|--------------------------------------------|----------------------|----------------------|----------------------------------------------|------------------------|
| <b>Q</b> Filter VPN connecti                                                       | ons                                                                               |                                            |                      | ]                    |                                              |                        |
| VPN ID: vpn-0aad3c4d                                                               | 3d0f1b872 X Clear                                                                 | r filters                                  |                      |                      |                                              |                        |
| Name                                                                               | VPN ID                                                                            |                                            | ⊽ Virtual p          | rivate gateway 🛛 🗢   | Transit gateway                              | ⊽ Customer             |
| project-doc-den                                                                    | vpn-0aad3c4d3d                                                                    | 0f1b872 Ø Available                        | e vgw-0f98           | 3b2d5a92a830bb       | -                                            | cgw-0c016              |
| n-0aad3c4d3d0f1b8                                                                  | 72 / project-doc-demo-vpr                                                         | n                                          |                      |                      |                                              |                        |
| n-0aad3c4d3d0f1b8<br>Details Tunnel<br>Tunnel state                                | 72 / project-doc-demo-vpr<br>details Tags                                         | n                                          |                      |                      |                                              |                        |
| n-0aad3c4d3d0f1b8<br>Details Tunnel<br>Tunnel state                                | 72 / project-doc-demo-vpr<br>details Tags<br>Outside IP address                   | n<br>⊽ Inside IPv4 CIDR                    | 7 Inside IPv6 CIDR 5 | 7 Status ⊽           | Last status change                           |                        |
| n-0aad3c4d3d0f1b8<br>Details Tunnel<br>Tunnel state<br>Tunnel number ⊽<br>Tunnel 1 | 72 / project-doc-demo-vpr<br>details Tags<br>Outside IP address<br>209.165.201.28 | n<br>▼ Inside IPv4 CIDR<br>198.51.100.8/30 | Z Inside IPv6 CIDR T | 7 Status ⊽<br>⊗ Down | Last status change<br>June 1, 2023, 10:52:06 | ▼ Di<br>(UTC+05:30) IP |

上記の例では、次の詳細に注意してください。

| Tunnel   | 外部(エクストラネッ<br>ト)IP アドレス | AWS VTI IP アドレス | Threat Defense デバイス<br>VTI IP アドレス |
|----------|-------------------------|-----------------|------------------------------------|
| Tunnel 1 | 209.165.201.28          | 198.51.100.9/30 | 198.51.100.10/30                   |
| Tunnel 2 | 203.0.113.238           | 192.0.2.129/30  | 192.0.2.130/30                     |

Management Center でルートベース VPN を設定する場合は、上記の詳細情報が必要です。

### Management Center でのルートベース VPN の設定

始める前に

AWSの VPN トンネルの内部 IP アドレスと外部 IP アドレスをメモしておきます。

#### 手順

- **ステップ1** [デバイス (Devices)]>[サイト間 (Site To Site)]を選択します。
- **ステップ2** [+サイト間VPN (+ Site To Site VPN)]をクリックします。
- **ステップ3** [トポロジ名(Topology Name)] フィールドに、VPN トポロジの名前を入力します。
- **ステップ4** [ルートベース (VTI) (Route Based (VTI))]オプションボタンをクリックします。
- ステップ5 [ポイントツーポイント (Point to Point)]タブをクリックします。
- **ステップ6** [IKEv2] チェックボックスをオンにします。
- **ステップ1** [エンドポイント (Endpoints)] タブをクリックします。
- ステップ8 [ノードA (Node A)] について、次のパラメータを設定します。
  - a) [デバイス (Device)]ドロップダウンリストから Threat Defense デバイスを選択します。
  - b) [仮想トンネルインターフェイス (Virtual Tunnel Interface)]ドロップダウンリストから Threat Defense デバイスのスタティック仮想トンネルインターフェイス (SVTI)を選択するか、[+]をクリックして SVTI を作成します。

**SVTI**の作成の詳細については、「Management Center での Threat Defense スタティック VTI の作成 (19 ページ)」を参照してください。

c) (オプション)[+バックアップVTIの追加(+ Add Backup VTI)] をクリックしてバックアップ VTI を設定し、必要なパラメータを設定します。

[トンネル送信元(Tunnel Source)]は、両方のVTIトンネルで同じです。この例では、バックアップ VTI IP アドレスは 192.0.2.130/30 です。「AWS での VPN 接続の作成(13ページ)」の IP アドレス テーブルを参照してください。

**ステップ9** [ノードB(Node B)]について、次のパラメータを設定します。 a) [デバイス(Devices)]ドロップダウンリストから、[エクストラネット(Extranet)]を選択します。

- b) [デバイス名(Device Name)] フィールドに、エクストラネットデバイス名を入力します。
- c) [エンドポイントIPアドレス (Endpoint IP Address)]フィールドに、AWS VPNのIP アドレスを入力 します。

この例では、IPアドレスは209.165.201.28および203.0.113.238です。

| Create New VPN Topology                                   | 0                                                      |
|-----------------------------------------------------------|--------------------------------------------------------|
| Topology Name:*                                           |                                                        |
| AWS-VTI-VPN                                               |                                                        |
| O Policy Based (Crypto Map)    Route Based (VTI)          |                                                        |
| Network Topology:                                         |                                                        |
| Point to Point Hub and Spoke Full Mesh                    |                                                        |
| IKE Version:* 🗌 IKEv1 🗹 IKEv2                             |                                                        |
| Endpoints IKE IPsec Advanced                              |                                                        |
| Node A                                                    | Node B                                                 |
| Device:*                                                  | Device:*                                               |
| branch1-ftd.xyz.com                                       | Extranet 💌                                             |
| Virtual Tunnel Interface:*                                | Device Name*:                                          |
| outside-isp1_static_vti_2 (IP: +                          | AWS-Doc-Demo                                           |
| Tunnel Source: outside-isp1 (IP:209.165.202.130 )Edit VTI | Endpoint IP Address*:<br>209.165.201.28, 203.0.113.238 |
| Send Local Identity to Peers                              |                                                        |
| Backup VTI: Remove                                        |                                                        |
| Virtual Tunnel Interface:*                                |                                                        |
| outside-isp1_static_vti_3 (IP: +                          |                                                        |
| Tunnel Source: outside-isp1 (IP: 209.165.202.130)Edit VTI |                                                        |

### **ステップ10** [IKE] をクリックして、次のパラメータを設定します。

| Create New VPN Topology                             | 9   |
|-----------------------------------------------------|-----|
| Topology Name:*                                     |     |
| Policy Based (Crypto Map)     Route Based (VTI)     |     |
| Network Topology:                                   |     |
| Point to Point Hub and Spoke Full Mesh              |     |
| IKE Version:* 🗌 IKEv1 🗹 IKEv2                       |     |
| Endpoints IKE IPsec Advanced                        |     |
| Pre-shared Key Length:* 24 Characters (Range 1-127) |     |
| IKEv2 Settings                                      |     |
| Policies:* AES-SHA-SHA-LATEST                       |     |
| Authentication Type: Pre-shared Manual Key          |     |
| Key:*                                               |     |
| Confirm Key:*                                       |     |
| Enforce hex-based pre-shared key only               |     |
| Cancel                                              | ive |

- a) [IKEv2設定(IKEv2 Settings)]で、[ポリシー(Policies)]に隣接する編集アイコンをクリックし、ドロップダウンリストから[AES-SHA-SHA-LATEST]を選択します。このプロトコルは、AWS VPNのデフォルトのIKE プロトコルです。
- b) [認証タイプ (Authentication Type)]ドロップダウンリストから[事前共有手動キー (Pre-shared Manual Key)]を選択します。
- c) [キー(Key)]フィールドと[キーの確認(Confirm Key)]フィールドにキーを入力します。 この例では、AWS VPN で設定した PSK を使用します。
- ステップ11 [IPsec] と [詳細 (Advanced)]の設定には、デフォルト値を使用します。
- ステップ12 [保存 (Save)]をクリックします。

[サイト間VPN概要(Site-to-Site VPN Summary)]ページ([デバイス(Devices)]>[サイト間VPN(Site To Site VPN)]) で、トポロジを表示できます。すべてのデバイスに設定を展開すると、このページですべてのトンネルのステータスを確認できます。

### Management Center での Threat Defense スタティック VTI の作成

#### 始める前に

「Management Center でのルートベース VPN の設定 (16 ページ)」の説明に従って、ルートベース VPN のポイント ツーポイントトポロジの基本パラメータを設定し、[エンドポイント (Endpoints)] タブをクリックして、[デバイス (Device)]ドロップダウンリストから[ノードA (Node A)]として Threat Defense デバイスを選択します。

#### 手順

[仮想トンネルインターフェイスの追加(Add Virtual Tunnel Interface)]ダイアログボックスで、次のパラ メータを設定します。

| General Path Monitoring                                                                                                    |                                                                                                    |
|----------------------------------------------------------------------------------------------------|----------------------------------------------------------------------------------------------------|
|                                                                                                    |                                                                                                    |
| Tunnel Type                                                                                                    |                                                                                                    |
| Static Dynamic                                                                                                    |                                                                                                    |
| Name:*                                                                                                    |                                                                                                    |
| outside-isp1_static_vti_2                                                                                                    |                                                                                                    |
| Enabled                                                                                                    |                                                                                                    |
| Description:                                                                                                    |                                                                                                    |
|                                                                                                    |                                                                                                    |
| Security Zone:                                                                                                    |                                                                                                    |
| <b>v</b>                                                                                                    |                                                                                                    |
| Priority:                                                                                                    |                                                                                                    |
| 0                                                                                                    | (0 - 65535)                                                                                                    |
|                                                                                                    |                                                                                                    |
| Tunnel ID:*                                                                                                    | •                                                                                                    |
| 2                                                                                                    | (0 - 10413)                                                                                                    |
| 2<br>Tunnel Source:*                                                                                                    | (0 - 10413)                                                                                                    |
| 2<br>Tunnel Source:*                                                                                                    | (0 - 10413)                                                                                                    |
| 2<br>Tunnel Source:*<br>GigabitEthernet0/1 (outside-isp1)                                                                                                    | (0 - 10413)<br>209.165.202.130 ▼                                                                                                    |
| 2<br>Tunnel Source:*<br>GigabitEthernet0/1 (outside-isp1)*                                                                                                    | (0 - 10413)<br>209.165.202.130 ▼                                                                                                    |
| 2<br>Tunnel Source:*<br>GigabitEthernet0/1 (outside-isp1)<br>IPsec Tunnel Details<br>IPsec Tunnel mode is decided by VPN traffic IP                                                                                                    | (0 - 10413)<br>209.165.202.130 ▼<br>2 type. Configure IPv4 and IPv6 addresses accordingly.                                                   |
| 2 Tunnel Source:* GigabitEthernet0/1 (outside-isp1)*  IPsec Tunnel Details IPsec Tunnel mode is decided by VPN traffic IP IPsec Tunnel Mode:*                                                                                                    | (0 - 10413)<br>209.165.202.130<br>*<br>type. Configure IPv4 and IPv6 addresses accordingly.                                                  |
| 2 Tunnel Source:* GigabitEthernet0/1 (outside-isp1)*  IPsec Tunnel Details IPsec Tunnel mode is decided by VPN traffic IP IPsec Tunnel Mode:*  IPsec Tunnel Mode:*                                                                                                    | (0 - 10413)<br>209.165.202.130<br>P type. Configure IPv4 and IPv6 addresses accordingly.                                                     |
| 2<br>Tunnel Source:*<br>GigabitEthernet0/1 (outside-isp1)*<br>IPsec Tunnel Details<br>IPsec Tunnel mode is decided by VPN traffic IP<br>IPsec Tunnel Mode:*<br>IPsec Tunnel Mode:*                                                                                                    | (0 - 10413)<br>209.165.202.130 ▼<br>2 type. Configure IPv4 and IPv6 addresses accordingly.                                                   |
| 2<br>Tunnel Source:*<br>GigabitEthernet0/1 (outside-isp1)*<br>IPsec Tunnel Details<br>IPsec Tunnel mode is decided by VPN traffic IP<br>IPsec Tunnel Mode:*<br>IPsec Tunnel Mode:*<br>IPAddress:*                                                                                                    | (0 - 10413)<br>209.165.202.130 ▼<br><sup>D</sup> type. Configure IPv4 and IPv6 addresses accordingly.                                        |
| 2<br>Tunnel Source:*<br>GigabitEthernet0/1 (outside-isp1)*<br>IPsec Tunnel Details<br>IPsec Tunnel mode is decided by VPN traffic IP<br>IPsec Tunnel Mode:*<br>IPsec Tunnel Mode:*<br>IP Address:*<br>Configure IP<br>19,                                                                                         | (0 - 10413)<br>209.165.202.130<br>P type. Configure IPv4 and IPv6 addresses accordingly.<br>8.51.100.10/30                                   |
| 2         Tunnel Source:*         GigabitEthernet0/1 (outside-isp1)*         IPsec Tunnel Details         IPsec Tunnel mode is decided by VPN traffic IP         IPsec Tunnel Mode:*         IPv4         IPv6         IP Address:*         Ocnfigure IP         19         Borrow IP (IP unnumbered)         Sel | (0 - 10413)<br>209.165.202.130<br><sup>2</sup> type. Configure IPv4 and IPv6 addresses accordingly.<br>8.51.100.10/30<br>tect Interface<br>+ |
| 2         Tunnel Source:*         GigabitEthernet0/1 (outside-isp1)*         IPsec Tunnel Details         IPsec Tunnel mode is decided by VPN traffic IP         IPsec Tunnel Mode:*         IPv4         IPv6         IP Address:*         Configure IP         19         Observow IP (IP unnumbered)           | (0 - 10413)<br>209.165.202.130<br>P type. Configure IPv4 and IPv6 addresses accordingly.<br>8.51.100.10/30<br>Lect Interface<br>+            |

- a) [名前(Name)] フィールドに SVTI の名前を入力します。
- b) [有効(Enabled)]チェックボックスをオンにします。

- c) (オプション)[セキュリティゾーン(Security Zone)] ドロップダウンリストから、スタティック VTI のセキュリティゾーンを選択します。
- d) [優先順位(Priority)]フィールドに、複数の VTI 間でトラフィックをロードバランシングする優先順位を入力します。
   指定できる範囲は 0 ~ 65535 です。最も小さい番号が最も高い優先順位になります。
- e) [トンネルID (Tunnel ID)]フィールドに、一意のトンネル ID を入力します。
   範囲は 0 ~ 10413 です。
- f) [トンネル送信元(Tunnel Source)]ドロップダウンリストから、トンネル送信元インターフェイスを選択します。
- g) [IPSecトンネルモード(IPSec Tunnel Mode)]で、[IPv4]オプションボタンをクリックして、IPSecトン ネルを通過するトラフィックのタイプを指定します。
- h) [IPの設定(Configure IP)]フィールドに、SVTIのIPアドレスを入力します。

この例では、SVTI IPアドレスは 198.51.100.10/30 です。「AWS での VPN 接続の作成 (13 ページ)」 の IP アドレステーブルを参照してください。

i) [OK]をクリックします。

## Management Center でのルーティングポリシーの設定

### Management Center でのアンダーレイ ルーティング ポリシーの設定

AWS との間のトラフィックを有効にするには、アンダーレイルーティングポリシーを設定する必要があります。スタ ティックルートまたはダイナミック ルーティング プロトコルを設定できます。この例では、スタティックルートを使 用します。

- ステップ1 [デバイス (Devices)]>[デバイス管理 (Device Management)]を選択します。
- ステップ2 編集するインターフェイスの横にある編集アイコンをクリックします。
- **ステップ3** [ルーティング (Routing)]タブをクリックします。
- ステップ4 左側のペインで、[スタティックルート (Static Route)]をクリックしてスタティックルートを設定します。
- ステップ5 [+ルートを追加(+Add Route)]をクリックします。
- **ステップ6** [スタティックルート設定の追加(Add Static Route Configuration)]ダイアログボックスで、次のパラメータを設定します。
  - a) [IPv4] オプションボタンをクリックします。
  - b) [インターフェイス (Interface)] ドロップダウンリストから、Threat Defense デバイスの外部インター フェイスを選択します。
  - c) [使用可能なネットワーク(Available Network)]で[+]をクリックして、AWS ネットワークのネット ワークオブジェクトを作成します。

d) [新規ネットワークオブジェクト (New Network Object)]ダイアログボックスで、次のパラメータを設 定します。

| New Network Object              | 0           |
|---------------------------------|-------------|
| Name                            |             |
| AWS                             |             |
| Description                     |             |
| Network<br>• Host Range Network |             |
| 209.165.201.28                  |             |
| Allow Overrides                 | •           |
|                                 | Cancel Save |

- 1. [名前(Name)] フィールドに AWS ネットワークの名前を入力します。
- 2. [ホスト (Host)]オプションボタンをクリックし、AWS ネットワークの IP アドレスを入力しま す。

この例では、AWS ネットワークの IP アドレスは 209.165.201.28 です。

- 3. [保存 (Save)] をクリックします。
- e) ステップ 6c ~ 6d を繰り返して、バックアップ AWS ネットワーク用のネットワークオブジェクトを作成します。
   この例では、バックアップ AWS ネットワークの IP アドレスは 203.0.113.238 です。
- f) [使用可能なネットワーク(Available Network)] リストから AWS ネットワークとバックアップ AWS ネットワークを選択し、[追加(Add)]をクリックして[選択したネットワーク(Selected Network)] リストに移動させます。

| Add Static Route Conf                                                    | figuration            |                             | • |
|--------------------------------------------------------------------------|-----------------------|-----------------------------|---|
| Type:  IPv4 Interface*                                                   | O IPv6                |                             |   |
| outside-isp1                                                             | •                     |                             |   |
| (Interface starting with this i                                          | icon 🗟 signifies it i | s available for route leak) |   |
| Available Network C                                                      | L                     | Salastad Natwork            |   |
|                                                                          | T N                   |                             | - |
| ~                                                                        |                       | AWS                         |   |
|                                                                          |                       | AWS-Backup                  | w |
|                                                                          |                       | L                           |   |
|                                                                          |                       |                             |   |
|                                                                          |                       |                             |   |
|                                                                          |                       |                             |   |
|                                                                          |                       |                             |   |
|                                                                          |                       |                             |   |
|                                                                          |                       |                             |   |
|                                                                          |                       |                             |   |
| Ensure that egress virtualrou                                            | iter has route to the | at destination              |   |
| Gateway                                                                  |                       |                             |   |
| 209.165.202.1                                                            | • +                   |                             |   |
|                                                                          |                       |                             |   |
| Metric:                                                                  |                       |                             |   |
| Metric:                                                                  |                       |                             |   |
| Metric:                                                                  |                       |                             |   |
| Metric:<br>1<br>(1 - 254)                                                |                       |                             |   |
| Metric: 1 (1 - 254) Tunneled: (Used only for                             | or default Route)     |                             |   |
| Metric:<br>1<br>(1 - 254)<br>Tunneled: (Used only for<br>Route Tracking: | or default Route)     |                             |   |
| Metric:<br>1<br>(1 - 254)<br>Tunneled: (Used only for<br>Route Tracking: | or default Route)     |                             |   |
| Metric: 1 (1 - 254) Tunneled:  (Used only for Route Tracking:            | or default Route)     |                             |   |

- g) [ゲートウェイ (Gateway)]フィールドに、Threat Defense デバイスのゲートウェイの IP アドレスを入 力します。
- h) [OK]をクリックします。

### Management Center でのオーバーレイ ルーティング ポリシーの設定

VPN トラフィックのオーバーレイルーティングポリシーを設定する必要があります。この例では、BGPルーティング ポリシーを設定します。

| ステップ1         | [デバイス(Devices)]>[デバイス管理(Device Management)] を選択します。                              |
|---------------|----------------------------------------------------------------------------------|
| ステップ <b>2</b> | 編集するインターフェイスの横にある編集アイコンをクリックします。                                                 |
| ステップ <b>3</b> | [ルーティング(Routing)] タブをクリックします。                                                    |
| ステップ4         | 左側のペインの [全般設定(General Settings)] で [BGP] をクリックします。                               |
| ステップ5         | [BGPの有効化(Enable BGP)] チェックボックスをオンにします。                                           |
| ステップ6         | [AS番号(AS Number)] フィールドに、AWS カスタマーゲートウェイ用に設定した Threat Defense デバイスの AS 番号を入力します。 |
|               | この例では、番号は65000です。                                                                |
|               |                                                                                  |

- **ステップ7** [保存 (Save)] をクリックします。
- ステップ8 左側のペインで、[BGP]>[IPv4]を選択します。
- ステップ9 [IPv4の有効化(Enable IPv4)] チェックボックスをオンにします。
- **ステップ10** [ネイバー (Neighbor)]タブをクリックし、[+追加 (+Add)]をクリックします。
- ステップ11 [ネイバーの追加(Add Neighbor)]ダイアログボックスで、次のパラメータを設定します。

| IP Address*                       | Enabled address                        |
|-----------------------------------|----------------------------------------|
| 198.51.100.9                      | Shutdown administratively              |
| Remote AS*                        | Configure graceful restart             |
| 64512                             | Graceful restart(failover/spanned mode |
| (1-4294967295 or 1.0-65535.65535) |                                        |
| BFD Fallover                      | Description                            |

a) [IPアドレス(IP Address)] フィールドに、AWS VPN 設定の AWS VTI IP アドレス(Tunnel1)を入 力します。

この例では、AWS IPアドレスは 198.51.100.9 です。

- b) [リモートAS (Remote AS)] フィールドに、AWS VPN 設定の AWS AS 番号を入力します。
   この例では、AWS AS 番号は 64512 です。
- c) [OK] をクリックします。
- **ステップ12** ステップ11a~11cを繰り返して、バックアップAWSIPアドレス(Tunnel2)をネイバーとして追加します。

この例では、IPアドレスは192.0.2.129で、AWS AS 番号は64512です。

| Device Routing Interfa-            | ces Inline Sets DHCP VTEP                                     |                               |                                 |                          |             |   |
|------------------------------------|---------------------------------------------------------------|-------------------------------|---------------------------------|--------------------------|-------------|---|
| Manage Virtual Routers<br>Global • | Enable IPv4: 🗹<br>AS Number 65000<br>General Neighbor Add Agg | regate Address Filtering Netw | orks Redistribution Route Injec | tion                     |             |   |
| ECMP                               |                                                               |                               |                                 |                          | + Add       | ł |
| BFD<br>OSPF                        | Address                                                       | Remote AS Number              | Address Family                  | Remote Private AS Number | Description |   |
| OSPFv3                             | 198.51.100.9                                                  | 64512                         | Enabled                         |                          | /1          | i |
| EIGRP<br>RIP                       | 192.0.2.129                                                   | 64512                         | Enabled                         |                          | /1          | i |
| Policy Based Routing               |                                                               |                               |                                 |                          |             |   |
| Y BGP                              |                                                               |                               |                                 |                          |             |   |
| IPv6                               |                                                               |                               |                                 |                          |             |   |

ステップ13 [保存 (Save)]をクリックします。

### VTIトンネルのステータスと設定の確認

Threat Defense デバイスに設定を展開した後、デバイス、Management Center、および AWS で VTI トンネルの設定とス テータスを確認できます。

#### AWS でのトンネルステータスの確認

AWS で VPN トンネルを確認するには、次の手順を実行します。

- **1.** [仮想プライベートネットワーク (VPN) (Virtual private network (VPN))]>[サイト間VPN接続 (Site-to-Site VPN connections)]を選択します。
- 2. VPN に隣接するオプションボタンをクリックします。
- 3. [トンネルの詳細(Tunnel details)]タブをクリックします。トンネルの[ステータス(Status)]が[アップ(Up)] になっている必要があります。

| VF  | N conne            | ections (1/1)   | nfo              |               |                 |          |                  |          |             |     | C          | Actions      | •        | Downlo | oad config | guration  | Cr       | eate VPN co |
|-----|--------------------|-----------------|------------------|---------------|-----------------|----------|------------------|----------|-------------|-----|------------|--------------|----------|--------|------------|-----------|----------|-------------|
| C   | <b>\</b> Filter VP | N connections   |                  |               |                 |          |                  |          |             |     |            |              |          |        |            |           |          | < 1         |
| v   | PN ID: vpn         | -0aad3c4d3d0f1b | 872 ×            | Clear filters |                 |          |                  |          |             |     |            |              |          |        |            |           |          |             |
|     | Nam                | e               | VPN ID           |               | ⊽ State         |          | ⊽ Virtu          | ual priv | ate gateway | у ⊽ | Transit    | gateway      |          | ⊽ C    | ustomer g  | ateway    | $\nabla$ | Custom      |
| 0   | proje              | ct-doc-demo     | vpn-0aad3        | c4d3d0f1b872  | ⊘ Avai          | ilable   | vgw-             | 0f98b2   | d5a92a830   | bb  | -          |              |          | co     | gw-Oc016b  | 07c5cbd7c | fa       | 123.63.     |
|     | 0224324            | dzd0f1b872 / pr | niest das dem    | 0-100         |                 |          |                  |          |             |     |            |              |          |        |            |           |          |             |
| vpi | -vaauje+           | usuur 156727 pr | oject-doc-dem    | io-vpii       |                 |          |                  |          |             |     |            |              |          |        |            |           |          |             |
|     | Details            | Tunnel details  | Tags             |               |                 |          |                  |          |             |     |            |              |          |        |            |           |          |             |
|     |                    |                 |                  |               |                 |          |                  |          |             |     |            |              |          |        |            |           |          |             |
| -   | Tunnel s           | tate            |                  |               |                 |          |                  |          |             |     |            |              |          |        |            |           |          |             |
| 1   | Tunnel nun         | nber ⊽ O        | utside IP addres | ss ⊽ In       | side IPv4 CIDR  | $\nabla$ | Inside IPv6 CIDR | $\nabla$ | Status      | ▽   | Last statu | is change    |          |        | ⊽ De       | tails     | $\nabla$ | Certificate |
|     | Tunnel 1           | 2               | 09.165.201.28    |               | 198.51.100.8/30 |          | -                |          | Ø Up        |     | June 1, 20 | 023, 11:18:3 | 0 (UTC+0 | 05:30) | 0 B        | GP ROUTES | 5        | -           |
| Ŀ   | Tunnel 2           | 2               | 03.0.113.238     | 1             | 192.0.2.128/30  |          | -                |          | Ø Up        |     | June 1, 20 | 023, 11:31:0 | 9 (UTC+( | 05:30) | 0 B        | GP ROUTES | 5        | -           |

#### Threat Defense デバイスでのトンネルとルーティングの設定の確認

• Threat Defense デバイスでのインターフェイス設定を確認するには、show running-config interface コマンドを使用 します。

| interface Tunnel2<br>nameif outside-isp1 static vti 2          |
|----------------------------------------------------------------|
| in address 198 51 100 10 255,255,255,252                       |
| tunnel source interface outside-isn1                           |
| tunnel destination 209 165 201 28                              |
| tunnel mode ipsec ipv/                                         |
| tunnel mode ipset ipv4                                         |
| tunnel protection ipsec profile FMC_IPSEC_PROFILE_I            |
|                                                                |
| interface Tunnel3                                              |
| nameif outside-isp1_static_vti_3                               |
| ip address 192.0.2.130 255.255.255.252                         |
| tunnel source interface putside-isp1                           |
| tunnel destination 203.0.113.238                               |
| tunnel mode ipsec ipv4                                         |
| <pre>tunnel protection ipsec profile FMC_IPSEC_PROFILE_1</pre> |

• Threat Defense デバイスの BGP 設定を確認するには、show bgp コマンドを使用します。

#### [サイト間VPN概要(Site-to-Site VPN Summary)]ページでのトンネルステータスの確認

VPN トンネルのステータスを確認するには、[デバイス (Device)]>[VPN]>[サイト間 (Site To Site)]の順に選択します。

|   | Firewall Management Ce      | nter <sub>Overview</sub> | Analysis    | Policies | Devices  | Objects    | Integration         | Deploy Q 🌘                           | 🦻 🔅 🕜 Domain2 \ admir |
|---|-----------------------------|--------------------------|-------------|----------|----------|------------|---------------------|--------------------------------------|-----------------------|
|   |                             |                          |             |          |          |            |                     | Last Updated: 11:27 AM Refresh       | + Site to Site VPN    |
| T | Select                      |                          |             |          |          |            |                     |                                      |                       |
|   | Topology Name               | VPN Type                 |             |          | Networ   | k Topology |                     | Tunnel Status Distribution           | IKEv1                 |
| ` | AWS-VTI-VPN                 | Route Based (VTI)        |             |          | Point to | Point      |                     | 2- Tunnels                           |                       |
|   |                             | Node A                   |             |          |          |            |                     | Node B                               |                       |
| C | Device VPN Interfa          | ace                      | VTI Interfa | ce       |          |            | Device              | VPN Interface                        | VTI Interface         |
|   | EXTRANET Extranet 209.165.2 | 01.28                    |             |          |          | •••••      | FTD branch1-ftd.xyz | .com outside-isp1 (209.165.202.130)  | outside-isp1_static   |
|   | EXTRANET Extranet 203.0.113 | .238                     |             |          |          | •••••      | FTD branch1-ftd.xyz | z.com outside-isp1 (209.165.202.130) | outside-isp1_static   |
|   |                             |                          |             |          |          |            |                     |                                      |                       |

#### [サイト間VPN (Site-to-site VPN)]ダッシュボードでのトンネルステータスの確認

VPNトンネルの詳細を表示するには、[概要(Overview)]>[ダッシュボード(Dashboards)]>[サイト間VPN (Site-to-site VPN)]の順に選択します。

| Y Select                |               |   |   |         |                   |             |   |                                    |             | ×           | Refresh   | Refresh ev | ery 5 minutes |
|-------------------------|---------------|---|---|---------|-------------------|-------------|---|------------------------------------|-------------|-------------|-----------|------------|---------------|
| Tunnel Summary          |               |   |   | Node A  | <b>`</b>          |             | N | lode B                             |             | Topology    |           | Status     | Last Updated  |
|                         |               |   |   | Asia-N  | /lumbai (VPN IP:  |             | b | oranch1-ftd.xyz.com (VPN IP: 209.1 | 65.202.130) | vpnMumbaiUm | brella-De | Active     | 2023-05-30    |
|                         |               |   |   | Extrane | et (VPN IP:(209.  | 165.201.28) | b | pranch1-ftd.xyz.com (VPN IP: 209.1 | 65.202.130) | AWS-VTI-VPN |           | Active     | 2023-06-01    |
| 100% Activ              |               |   |   | Extrane | et (VPN IP: (203. | 0.113.238)  | b | pranch1-ftd.xyz.com (VPN IP: 209.1 | 65.202.130) | AWS-VTI-VPN |           | Active     | 2023-06-01    |
| V                       | 3 connections |   |   |         |                   |             |   |                                    |             |             |           |            |               |
| Topology                |               |   |   |         |                   |             |   |                                    |             |             |           |            |               |
| Name                    | •             | 0 | 0 |         |                   |             |   |                                    |             |             |           |            |               |
| AWS-VTI-VPN             | 0             | 0 | 2 |         |                   |             |   |                                    |             |             |           |            |               |
| vpnMumbaiUmbrella-Demo1 | 0             | 0 | 1 |         |                   |             |   |                                    |             |             |           |            |               |

Cisco and the Cisco logo are trademarks or registered trademarks of Cisco and/or its affiliates in the U.S. and other countries. To view a list of Cisco trademarks, go to this URL: https://www.cisco.com/c/en/us/about/legal/trademarks.html. Third-party trademarks mentioned are the property of their respective owners. The use of the word partner does not imply a partnership relationship between Cisco and any other company. (1721R)

 $^{\odot}$  2024 Cisco Systems, Inc. All rights reserved.

【注意】シスコ製品をご使用になる前に、安全上の注意(www.cisco.com/jp/go/safety\_warning/)をご 確認ください。本書は、米国シスコ発行ドキュメントの参考和訳です。リンク情報につきましては、 日本語版掲載時点で、英語版にアップデートがあり、リンク先のページが移動/変更されている場合が ありますことをご了承ください。あくまでも参考和訳となりますので、正式な内容については米国サ イトのドキュメントを参照ください。また、契約等の記述については、弊社販売パートナー、または、 弊社担当者にご確認ください。

©2008 Cisco Systems, Inc. All rights reserved. Cisco, Cisco Systems, およびCisco Systems ロゴは、Cisco Systems, Inc.またはその関連会社の米国およびその他の一定の国における登録商標または商標です。 本書類またはウェブサイトに掲載されているその他の商標はそれぞれの権利者の財産です。 「パートナー」または「partner」という用語の使用はCiscoと他社との間のパートナーシップ関係を意味するものではありません。(0809R) この資料の記載内容は2008 年 10月現在のものです。 この資料に記載された仕様は予告なく変更する場合があります。

# ··|···|·· cisco.

#### シスコシステムズ合同会社

〒107-6227 東京都港区赤坂9-7-1 ミッドタウン・タワー
 http://www.cisco.com/jp
 お問い合わせ先:シスコ コンタクトセンター
 0120-092-255 (フリーコール、携帯・PHS含む)
 電話受付時間:平日 10:00~12:00、13:00~17:00
 http://www.cisco.com/jp/go/contactcenter/

翻訳について

このドキュメントは、米国シスコ発行ドキュメントの参考和訳です。リンク情報につきましては 、日本語版掲載時点で、英語版にアップデートがあり、リンク先のページが移動/変更されている 場合がありますことをご了承ください。あくまでも参考和訳となりますので、正式な内容につい ては米国サイトのドキュメントを参照ください。